# HOW TO SUBMIT A DISCIPLINARY ACTION IN WORKDAY

1. Log in to Workday > Search "start disciplinary" in the Workday search bar > Click the Start Disciplinary Action for Employee task

2. Review the reminders about *Disciplinary Action* > Enter the name of the team member under the *Employee* field

3. Under Review Template, Click Disciplinary Actions > Select the appropriate option from the list

4. Under Disciplinary Action Reasons, Click Reasons for employee's country > United States of America > Disciplinary Action Reasons > Select the appropriate option from the list

5. (OPTIONAL) Select any Related Disciplinary Actions (i.e., Coachings, PIPs, previous Disciplinary Actions)

6. Enter the Period Start Date and Period End Date.

Start Disciplinary Action for Employee

7. Click Submit.

**IMPORTANT!** The options selected under the *Review Template* field and the *Disciplinary Action Reasons* field <u>must</u> match unless the reason for the Disciplinary Action is performance.

#### Coaching:

GOODWILL

Both start date and end date should be the date the coaching is completed.

Example: A coaching is completed on 7/7/2021. The Period Start Date will be 07/07/2021, and the Period End Date will be 07/7/2021.

Disciplinary Action: The "Period Start Date" should be the <u>date the corrective action will be issued</u>.

The "**Period End Date**" should be <u>6 months after the issue date</u>.

Example: A disciplinary action is issued on 06/01/2021. The Period Start Date will be 06/01/2021, and the Period End Date will be 12/01/2021.

Note: for "Final Warnings", the Employee must be employed for at least 90 days, so if you do not see the appropriate template, that this Employee has not been employed for at least 90 days.

|                              | <u>^</u>                                                                                             | Search                                                              | :=      |
|------------------------------|----------------------------------------------------------------------------------------------------|---------------------------------------------------------------------|---------|
| Employee                     | ★ × Team Member Gina … 2 📰                                                                           | ← Disciplinary Actions                                              |         |
| Review Template              | * GCNA/GIMV - Attendance                                                                             | GCNA/GIMV - Attendance Corre                                        | ctive   |
| ·                            | Corrective Action-Final Warning 3                                                                    | GCNA/GIMV - Attendance Corre                                        | ctive   |
| Disciplinary Action Reasons  | <ul> <li>★ Attendance (United States of America)</li> <li>↓ ← Disciplinary Action Reasons</li> </ul> | GCNA/GIMV - Cash Handling<br>Corrective Action-Final Warning        |         |
| Related Disciplinary Actions | GCNA/GIMV - Coaching and :=                                                                          | GCNA/GIMV - Cash Handling<br>Corrective Action - Written Warn       | ing     |
| Related Disciplinary Actions | X Expectations Form: Team 5 Conduct - Policy Violation (United States of Americs)                    | GCNA/GIMV - Conduct Policy Vi<br>Corrective Action-Final Warning    | olation |
| Pariad Start Data            | Conduct - Values (United States of<br>America)                                                       | - GCNA/GIMV - Conduct Policy Vi<br>Corrective Action - Written Warn | olation |
|                              | Construction of the states of America)     Padding (United States of America)                        | GCNA/GIMV - Conduct Values<br>Corrective Action-Final Warning       |         |
| Period End Date              | * 10/22/2025 E                                                                                       | GCNA/GIMV - Conduct Values<br>Corrective Action - Written Warn      | ing     |
| Γ.                           |                                                                                                    | GCNA/GIMV - No Call No Show<br>Corrective Action-Final Warning      |         |
| enter your commen            | Note: The Period Start Date is the date that the                                                     | GCNA/GIMV - Padding Correctiv                                       | e       |
| <u> </u>                     | employee is issued the Disciplinary Action. The Period                                               |                                                                     |         |
| E                            | End Date is the date six months after the issue date.                                                | 7                                                                   |         |
|                              |                                                                                                    | Cancel                                                              |         |

|   | Q | start disciplinary                                    | $\otimes$ |
|---|---|-------------------------------------------------------|-----------|
| c |   | Start Disciplinary <b>Action for Employee</b><br>Task |           |
| ſ |   | View More                                             |           |

# HOW TO SUBMIT DISCIPLINARY ACTION IN WORKDAY

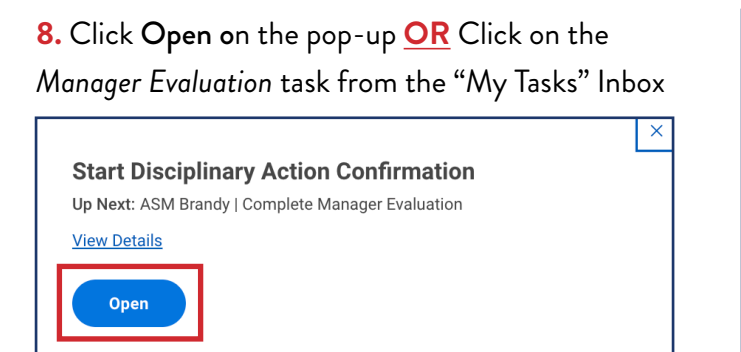

| Ē | My Tasks       | ← | All Items 8 items                                            |
|---|----------------|---|--------------------------------------------------------------|
| Ē | All Items      |   | Q     Search: All Items     ↑↓       the     Advanced Search |
| Ŀ | Saved Searches | ~ | Manager Evaluation: GCNA/GIMV - 04/22/2025                   |
|   | Filters        | ~ | Effective: 10/22/2025                                        |

#### 9. Select either Guided Editor OR Summary Editor

| Complete Manager Evaluation                        | Manager Evaluation: GCNA/GIMV - Attendance Corrective Action-Final Warning: Team Member Gina 🚥                 | PDF |
|----------------------------------------------------|----------------------------------------------------------------------------------------------------|-----|
| Review Period<br>04/22/2025 - 10/22/2025           |                                                                                                    |     |
|                                                    |                                                                                                    |     |
|                                                    | Go to Guided Editor     Go to Summary Editor       A simple step-by-step guide     Edit everything on one page |     |
| Process History                                    |                                                                                                    |     |
| ASM Brandy<br>Complete Manager Evaluation for Disc | iplinary Action - Awaiting Action                                                                              |     |

#### 10. Complete the See, Do, and Review sections of the form > Upload any supporting documents

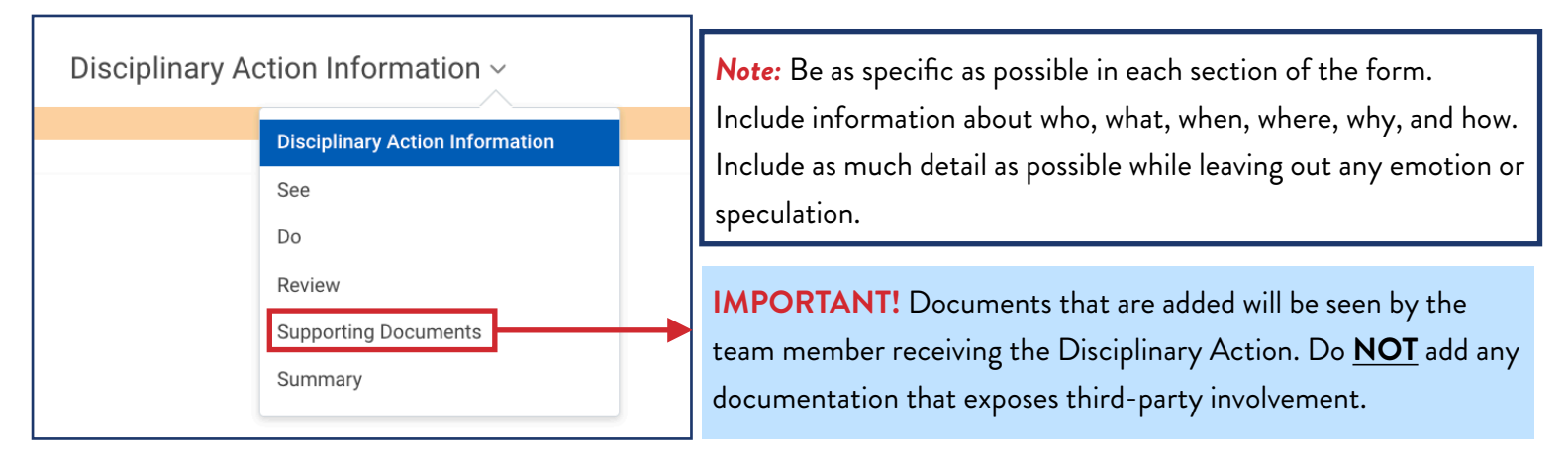

**11.** Enter the store number **OR** the department name (i.e., IT, Finance, etc. ) in the comment box of the summary section of the form > Click **Submit** 

| 110201 - Jackrabbit Store                                                          | Finance                                                               |
|------------------------------------------------------------------------------------|-----------------------------------------------------------------------|
| Process History                                                                    | Process History                                                       |
| ASM Brandy<br>Complete Manager Evaluation for Disciplinary Action– Awaiting Action | Complete Manager Evaluation for Disciplinary Action – Awaiting Action |
| Submit Save for Later Close                                                        | Submit Save for Later Close                                           |

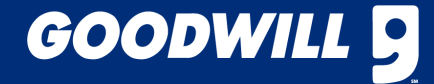

# HOW TO SUBMIT DISCIPLINARY ACTION IN WORKDAY

12. Click View Details on the pop-up <u>OR</u> Navigate to the "My Tasks" Inbox > Click Archive > Select the Disciplinary Task > Click the Process tab > Scroll down and Click the Remaining Process button to view the remaining steps in the business process

| Success! Event submitted                                 |
|----------------------------------------------------------|
| Up Next: HR Analyst   Review Complete Manager Evaluation |
| View Details                                             |

| Remaining Process Sitems                            |                                      |                  |                                                                                                    |
|-----------------------------------------------------|--------------------------------------|------------------|----------------------------------------------------------------------------------------------------|
| Process                                             | Step                                 | Group            | Person                                                                                              |
| Complete Manager Evaluation for Disciplinary Action | Approval by Initiator                | Initiator        | ASM Brandy                                                                                          |
| Complete Manager Evaluation for Disciplinary Action | To Do: Schedule Meeting with Employe | Initiator        | ASM Brandy                                                                                          |
| Complete Manager Evaluation for Disciplinary Action | Provide Employee Review Comments     | Employee As Self | Team Member Gina                                                                                    |
| Complete Manager Evaluation for Disciplinary Action | Provide Manager Review Comments      | Initiator        | ASM Brandy                                                                                          |
| Complete Manager Evaluation for Disciplinary Action | Approval by HR Analyst               | HR Analyst       | Bestric Hernandez Sanchez<br>Daniella Torarez<br>Debra Alaxandar<br>Gray Lee-Kin<br>Holey Armstrong |

## THE DISCIPLINARY ACTION ROUTES TO HUMAN RESOURCES FOR APPROVAL

**Note:** Once the Disciplinary Action is approved, the task will appear in the initiating manager's "My Tasks" Inbox and/or under the "Awaiting Your Action" section on the manager's Workday homepage.

13. Click on the task > Review the Disciplinary Action > Click Approve

|                    | ←      | All Items 8 items                                  |                                                                               |  |
|--------------------|--------|----------------------------------------------------|-------------------------------------------------------------------------------|--|
|                    |        |                                                    | ASM Brandy<br>Complete Manager Evaluation for Disciplinary Action – Submitted |  |
| All Items          |        | Q Search: All Items                                |                                                                               |  |
| Air items          |        | ele Advanced Search                                | Beatriz Hernandez Sanchez                                                     |  |
|                    |        | Iți Auvalced Search                                | Review Complete Manager Evaluation – Approved                                 |  |
| (L) Saved Searches | $\sim$ | Manager Evaluation: GCNA/GIMV - 04/22/2025         | ASM Brandy<br>Approval by Initiator- Awaiting Action                          |  |
| 😂 Filters          | ~      | Warning: Team Member Gina<br>Effective: 10/22/2025 | Approve Send Back Add Approvers Close                                         |  |

## THE MANAGER MUST SCHEDULE A MEETING WITH THE TEAM MEMBER AND A WITNESS

**14.** The manager must schedule a meeting with the team member and an appropriate witness to formally issue and discuss the Disciplinary Action with the team member.

**15.** When the manager is ready for the team member to view their Disciplinary Action, the manager should navigate to their Workday "My Tasks" Inbox > Click the appropriate **Schedule Meeting with Employee t**ask > Click **Submit.** <u>This</u> <u>action routes the Disciplinary Action to the team member's "My Tasks" Inbox.</u>

| E | My Tasks           | +      | All Items                                                                  | 0 iterns | ☆ ③ L <sup>T</sup> Created: 04/24/2025   Effective: 10/22/2025                                     |
|---|--------------------|--------|----------------------------------------------------------------------------|----------|----------------------------------------------------------------------------------------------------|
| 1 | All Items          |        | Q Search: All Items                                                        | 1        | Complete To Do Schedule Meeting with Employee                                                      |
|   |                    |        | 010 Advanced Search                                                        |          | For Team Member Gina                                                                               |
| G | Saved Searches     | ×      | Schedule Meeting with Employee: 04/24/3<br>Manager Evaluation: GCNA/GIMV - | 2025 😭   | Overall Process GCNA/GIMV - Attendance Corrective Action-Final Warning: Team Member Gina           |
|   |                    |        | Attendance Corrective Action-Final<br>Warning: Team Member Gina            |          | Overall Status In Progress                                                                         |
| 8 | Filters            | $\sim$ | Effective: 10/22/2025                                                      |          | Instructions Now that you have completed your evaluation, schedule time with the employee.         |
|   | Archive            |        |                                                                            | ☆        | DO NOT PRESS SUBMIT UNTIL YOU ARE READY FOR EMPLOYEE TO SEE THEIR EVALUATION<br>enter your comment |
| ₽ | Bulk Approve       |        |                                                                            | ☆        | 0                                                                                                  |
| 8 | Manage Delegations |        |                                                                            |          |                                                                                                    |
|   |                    |        |                                                                            | \$       |                                                                                                    |
|   |                    |        |                                                                            | \$       |                                                                                                    |
|   |                    |        |                                                                            | ☆        |                                                                                                    |
| 0 |                    |        | Effective: 04/14/2025                                                      |          | Save for Later Close                                                                               |

**IMPORTANT!** A witness must be present during the meeting with the manager and the team member. The witness must be in a higher position than the team member receiving the Disciplinary Action.

*Note:* Managers can wait to submit the task until they are in the meeting with the team member and the witness, if they do not wish for the team member to view their Disciplinary Action before the meeting.

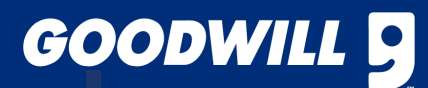

## HOW TO SUBMIT CORRECTIVE/DISCIPLINARY ACTION IN WORKDAY

**16.** Instruct the team member to navigate to their Workday "My Tasks" inbox to access their Disciplinary Action.

17. The team member should review their Disciplinary Action > Click to select Acknowledge Review without Comments OR Select Acknowledge Review with Comments and enter a comment > Click Submit

*Note:* Comments are optional. The team member has three shifts to acknowledge their Disciplinary Action.

**IMPORTANT!** If the team member enters a comment, do <u>NOT</u> discuss it with them. Inform the team member that HR will contact them to discuss their comments.

18. The manager must navigate to their Workday "My Tasks" inbox > Click the Disciplinary Action task > Acknowledge Review with Comments

**19A.** Enter the name and job title of the witness, in the comment section of the form > Click Submit

| Search<br>Ackn<br>withc<br>Ackn<br>Comr | owledge Review<br>ut Comments<br>owledge Review with<br>ments |                | S             |          | k <sup>2</sup> |
|-----------------------------------------|---------------------------------------------------------------|----------------|---------------|----------|----------------|
| Disciplin                               | ary Action Infor                                              | mation         |               |          |                |
| Disciplinary                            | Action Reason                                                 | merica)        |               |          |                |
| Related Dis                             | ciplinary Actions                                             | pectations For | rm: Team Memb | eer Gina |                |
| See                                     |                                                               |                |               |          |                |

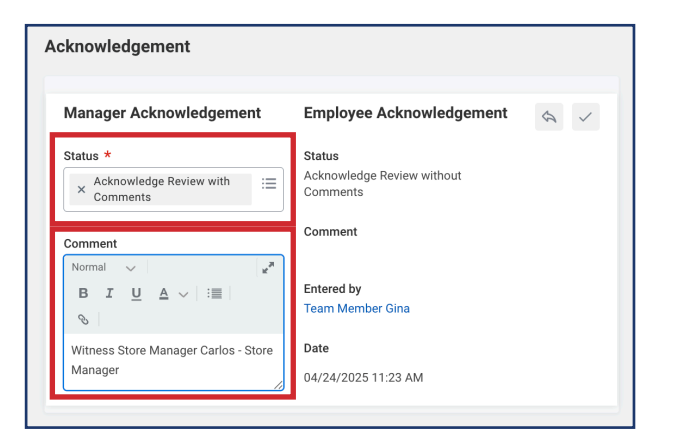

#### WHAT IF A TEAM MEMBER REFUSES TO ACKNOWLEDGE THEIR DISCIPLINARY ACTION?

**Note:** If the team member refuses to acknowledge the Disciplinary Action or does not acknowledge it within three consecutive working shifts, managers should reach out to their HRBP to manually advance the process.

Once the task appears in the manager's inbox, managers should select the "Manager Acknowledges on Behalf EE with Witness" option when completing the manager acknowledgment portion of the Disciplinary Action process. Managers need to have their witness present while they complete the acknowledgment.

| knowledgement                                      |                                     |
|----------------------------------------------------|-------------------------------------|
| Manager Acknowledgement                            | Employee Acknowledgement            |
| Status *                                           | Status                              |
| Manager acknowledges on behalf of EE with witness? | Acknowledge Review without Comments |
| Comment<br>Witness Store Manager Carlos - Store    | Comment                             |
| Manager                                            | Entered by                          |
|                                                    | Team Member Gina                    |
|                                                    | Date                                |
|                                                    | 04/24/2025 11:23 AM                 |

# GOODWILL 9